# TAS - Cancel my course booking

#### How to cancel my course booking on TAS

#### Prerequisite

The course you want to cancel must be a future booked course.

You must be logged into your registered and verified TAS account. If you need help logging into TAS please review the help guide <u>TAS - How to login</u>

### **Opening your User Profile**

When you have logged into TAS, your name will be displayed on the top menu bar.

Click your name to display a drop list menu.

| Training Administration System (TAS) | Joe Bloggs 👻 Baske      | et 🔽 |
|--------------------------------------|-------------------------|------|
|                                      | Log Out<br>User Profile |      |
| All eLearni                          | ng Courses and guide    | 5    |

Click the User Profile option to open your 'TAS User Profile' page.

| Update your                     | profile before continuing   | TAS             | User     | Profile    | e         |               |            |        |   |
|---------------------------------|-----------------------------|-----------------|----------|------------|-----------|---------------|------------|--------|---|
| Title                           | Mrs                         |                 | ~        | Specialty  | lt Trair  | ning          |            |        |   |
| Other title                     | Other title                 |                 |          | Location   | Kedhlo    | w Building, T | reliske    |        |   |
| Email addre                     | ss m.brimson@nhs.net        |                 |          | doL        | This is   | my job role   |            |        |   |
| Password                        | password                    | retype password |          | Care Group | Cor       | porate        |            |        | ~ |
| Full Name                       | Marl                        | Brimson         |          | Trust      | RCHT      |               |            |        | ~ |
| Username                        | brimsonmr                   |                 |          | Contact Nu | mber      | 0000          |            |        |   |
| GMC / NMC                       | GMC / NMC registration N    | umber           |          | Manager Fu | ill Name  | Mary-sue      |            | Booker |   |
| DoB                             | 09/09/1996                  |                 |          | Manager er | nail addr | ress m.book   | er@nhs.net |        |   |
| Are you a Post<br>Are you Kerno | grad Junior Doctor?         | wFlex 🗌 Agency  |          |            |           |               |            |        |   |
|                                 |                             |                 | Save     | Close      |           |               |            |        |   |
|                                 | Booked Classroom Cou        | rses            |          |            |           |               |            |        |   |
|                                 | Course Name                 |                 | Location |            |           | Date          | Time       | 5      |   |
|                                 | Microsoft Teams<br>(Booked) |                 | Teams    |            |           | 06-06-2024    | 10:0       | 0      |   |

Scroll the user profile page down to your student training record.

| Booked Classroom Courses    |          |                    |       |
|-----------------------------|----------|--------------------|-------|
| Course Name                 | Location | Date               | Time  |
| Microsoft Teams<br>(Booked) | Teams    | 06-06-2024         | 10:00 |
| My Training Record          |          |                    |       |
| Course Attendance (1)       |          | Course History (2) |       |
| eLearning History (23)      |          | Survey History (1) |       |

By default any future courses you have booked are displayed in the 'Booked Classroom Courses' panel.

## **Cancelling the booking**

Click the course you want to cancel displayed within the 'Booked Classroom Courses' panel to open the 'Course Booking Details' page.

| Course Title      | eNotes Ove    | rview   |      |       |    |       |  |
|-------------------|---------------|---------|------|-------|----|-------|--|
| Course Location   | CITS Testing  | g Suite |      |       |    |       |  |
| Course Date       | 31-05-2023    |         | From | 09:00 | to | 10:00 |  |
| Course status     | Booked        |         |      |       |    |       |  |
| Special requireme | ents if given | Empty   |      |       |    |       |  |
| Recorded attenda  | ance TBC      |         |      |       |    |       |  |
|                   |               |         |      |       |    |       |  |

Click the **Cancel Booking** button. The 'Cancel Confirmation' will be displayed.

| You have chosen to Cance                                | Cancel Confirmation                                                                                                    |
|---------------------------------------------------------|----------------------------------------------------------------------------------------------------|
| Please type a valid reason<br>booking. You will receive | for cancelling and click the Cancel Booking button if you wish to continue to cancel your course a cancellation email. |
| Reason for cancelling                                   | Due to unforeseen circumstances I am now unavailable on this date.                                                     |
| Cancel your booking                                     |                                                                                                    |
|                                                         | Close                                                                                                    |

Type in your reason for cancelling this booking, then click the **Cancel your booking** button.

TAS will return to the 'Course Booking Details' page.

| Course Title   eNotes Overview     Course Location   CITS Testing Suite     Course Date   31-05-2023     From   09:00   to     Course status   Cancelled     Special requirements if given   Empty     Recorded attendance   Cancelled                                                                                                    |                  |                         | Cou     | rse F | Jooking Details |    |       |
|----------------------------------------------------------------------------------------------------|------------------|-------------------------|---------|-------|-----------------|----|-------|
| Course Location     CITS Testing Suite       Course Date     31-05-2023     From     09:00     to     10:00       Course status     Cancelled     Empty     Empty     Empty     Empty                                                                                                    | Course Title     | eNotes Over             | rview   |       |                 |    |       |
| Course Date     31-05-2023     From     09:00     to     10:00       Course status     Cancelled     Empty     Empty </td <td>Course Location</td> <td>CITS Testing</td> <td>g Suite</td> <td></td> <td></td> <td></td> <td></td> | Course Location  | CITS Testing            | g Suite |       |                 |    |       |
| Course status Cancelled   Special requirements Empty   Recorded attendance Cancelled                                                                                                    | Course Date      | 31-05-2023              |         | From  | 09:00           | to | 10:00 |
| Special requirements if given Empty   Recorded attendance Cancelled                                                                                                    | Course status    | Course status Cancelled |         |       |                 |    |       |
| Recorded attendance Cancelled                                                                                                    | Special requirem | ents if given           | Empty   |       |                 |    |       |
|                                                                                                    | Recorded attend  | ance Cance              | lled    |       |                 |    |       |
|                                                                                                    |                  |                         |         |       |                 |    |       |

The course status and attendance will display Cancelled. Click the Close button to return to your User Profile page.

You will receive an email notification of your cancellation.

#### **Training Administration System Notification**

#### **Course booking cancellation**

Dear Joe Your booking for the: eNotes Overview course has been cancelled The cancellation reason given is Due to unforeseen circumstances i am now unavailable on this date.. If you need to review your course cancellation, login to your <u>TAS account</u>, access your User User Profile and booked courses. Student: Joe Bloggs Course: eNotes Overview Location: CITS Testing Suite Address: Kedhlow Building Royal Cornwall Hospital Truro Date: 31-05-2023 Times From: 09:00 Times To: 10:00 Regards Cornwall IT Training Email: cornwall.ittraining@nhs.net

If you had cancelled the course in error, please contact IT Training to reinstate your booking.

Online URL: <u>https://elearning.cornwall.nhs.uk/site/kb/article.php?id=314</u>